# مكحتلا تادحو ىلع AP ةمزح طاقتلا نيوكت مكامتا تادحو ىلع Catalyst 9800 قيكلسالل

## تايوتحملا

## ةمدقملا

.(AP) لوصولا ةطقن ةمزح طاقتلا ةزيم مادختسا ةيفيك دنتسملا اذه حضوي

# ةيساسألا تابلطتملا

### تابلطتملا

:ةيلاتا عيضاوملاب ةفرعم كيدل نوكت نأب Cisco يصوت

- مكحتلا تادحو ىلإ (GUI) تاموسرلا مدختسم ةمجاو لوصو وأ (CLI) رماوألا رطس ةمجاو لوصو .ةيكلساللا
- FTP مداخ •
- pcap. تافلم •

ةمدختسملا تانوكملا

- 9800 WLC V16.10
- AP 3700 لوصولا ةطقن •
- FTP مداخ •

ةصاخ ةيلمعم ةئيب يف ةدوجوملا ةزهجألاا نم دنتسملا اذه يف ةدراولا تامولعملا ءاشنإ مت. تناك اذإ .(يضارتفا) حوسمم نيوكتب دنتسملا اذه يف ةمدختسُملا ةزهجألاا عيمج تأدب رمأ يأل لمتحملا ريثأتلل كمهف نم دكأتف ،ليغشتلا ديق كتكبش.

# ةيساسأ تامولعم

ةلمهم اهنإف يلاتلابو (AP 3702 AF لثم) Cisco IOS® APs لوصولا طاقنل طقف ةزيملا رفوتت نم 17.3 رادصإلا دعب Cisco IOS® XE.

ةيمقرلاا ةكبشلا ةينب زكرم مادختساب "يكذلاا طاقتلالا" ةزيمب لحلاا اذه لادبتسإ متي (DNAC) عضو ىلع لوصولاا ةطقن نييعت قيرط نع ليدبك وأ Cisco، نم sniffer.

دنع .دەج ل.قأب ءاوەلا ربع مزحلا طاقتلا تايلمع ذيفنت AP ةمزح طاقتلا ةزيم كل حيتت يتلا ةددحملا ةيكلساللا تاراطإلاو مزحلا عيمج نم ةخسن ەيجوت ةداعا متت ،ةزيملا نيكمت ربع ددحم يكلسال MAC ناونع ىلإ/نم (AP) لوصولا طاقن ىلإ/نم اەلابقتساو اەلاسرا متي ەحتفو pcap. فلمك ەليزنت كنكمي ثيح ،(FTP) تافلملا لقن لوكوتورب مداخ ىلإ ،ءاوەلا .كيدل ةلضفملا مزحلا ليلاحت ةادأ مادختساب

ىلع دربم pcap. ديدج قرلخي ،تنرتقا نوكي نوبزلا ثيح ap لا ،نوكي طاقتلا طبرلا أدب نإ ام اذإ .(ةباتك قرح ىقرلتي ةعرس سايقم لجس FTP ل نيعي username لا تنمض) لدان FTP اذإ .(قباتك قرح ىقرلتي قعرس سايقم لجس وقت ةديدجلا لوصولا ةطقن نإف ،ليمعلا لوجت اذإ .FTP مداخ ىلع ديدج pcap. فلم ءاشنإب موقت ةديدجلا لوصولا ةطقن نإف ،ليمعلا لوجت طاقتلا ىلع ظفاحت لوصولا ةطقن نإف ،(SSIDs) ةمدخلا ةعومجم تافرعم نيب ليمعلا لقنت فرعمب ليمعلا لصتي امدنع قرادإلا تاراطإ عيمج ةيؤر كنكمي ثيحب ةايحلا ديق ىلع قمزحلا مدخلا

نكلو ،تانايبلا مزح ىوتحم ةيؤر كنكمي ،(نيمأت نودب) حوتفم SSID ىلع طاقتلاب تمق اذا متيف ،(802.1x نيمأت وأ رورم ةملكب يمحم SSID) نمؤم SSID ب انرتقم ليمعلا ناك اذا حضاو صن يف هتيؤر نكمي الو تانايبلا مزح نم تانايبلا عزج ريفشت.

نيوكتلا

ةكبشلل يطيطختلا مسرلا

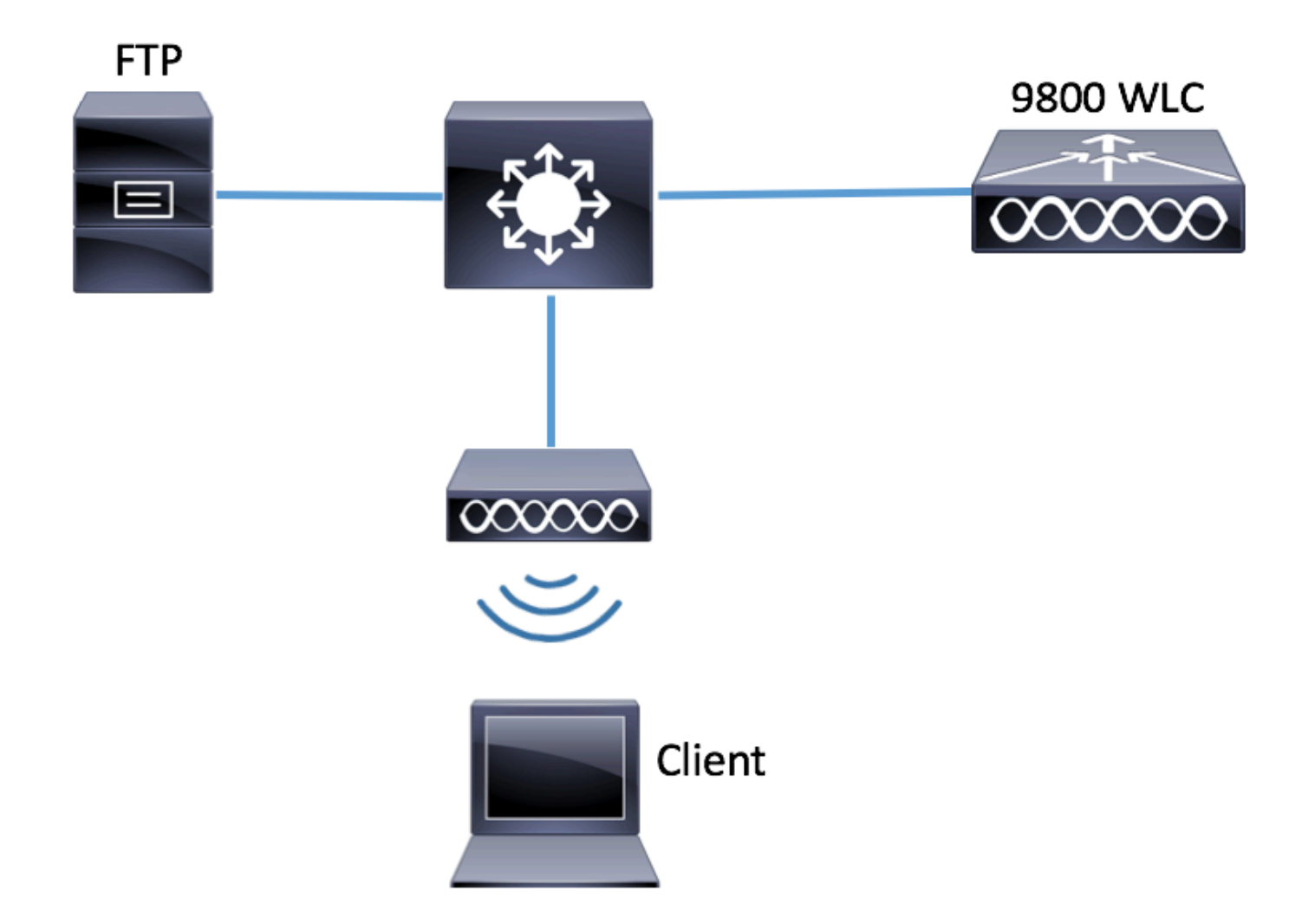

تانيوكتلا

اهب لاصتالا يكلساللا ليمعلل نكمي يتلا لوصولا طاقن نم ققحت ،نيوكتلا لبق.

ليمعلل نكمي يتلاا لوصولا طاقنب ةنرتقملا ةيلاحلا عقوملا ةمالع نم ققحت .1 ةوطخلا لاصتالل اهمادختسإ يكلساللا.

GUI:

| Q Search Menu Items |   | Access Points                         |                           |                |              |                   |                       |                        |                      |                 |
|---------------------|---|---------------------------------------|---------------------------|----------------|--------------|-------------------|-----------------------|------------------------|----------------------|-----------------|
| 📰 Dashboard         |   | <ul> <li>All Access Points</li> </ul> |                           |                |              |                   |                       |                        |                      |                 |
| Monitoring          | > | Number of AP(s): I                    |                           |                |              |                   |                       |                        |                      |                 |
| Configuration       | > | AP ~                                  |                           | Base ~         |              |                   |                       |                        |                      |                 |
|                     | > | Name<br>▲                             | AP ~<br>Model             | Radio<br>MAC   | AP ~<br>Mode | Admin ~<br>Status | Operation ~<br>Status | Policy ~<br>Tag        | Site ~<br>Tag        | RF<br>Tag       |
| * Troubleshooting   |   | 3702-02                               | AIR-<br>CAP3702I-<br>A-K9 | f07f.06ee.f590 | Local        | Enabled           | Registered            | default-<br>policy-tag | default-<br>site-tag | defau<br>rf-tag |

لوصولا طاقن < يكلسال < نيوكتلا ىلإ لقتنا.

<#root>
# show ap tag summary | inc 3702-02
3702-02 f07f.06e1.9ea0
default-site-tag
default-policy-tag default-rf-tag No Default

ەذە عقوملا ةمالعب نرتقملا لوصولا ةطقن طبر فيرعت فلم نم ققحت .2 ةوطخلا. GUI:

.عقوملا ةمالع مسا < عقوم < تامالع < تافيصوتو زييمت تامالع < نيوكتلا ىلإ لقتنا

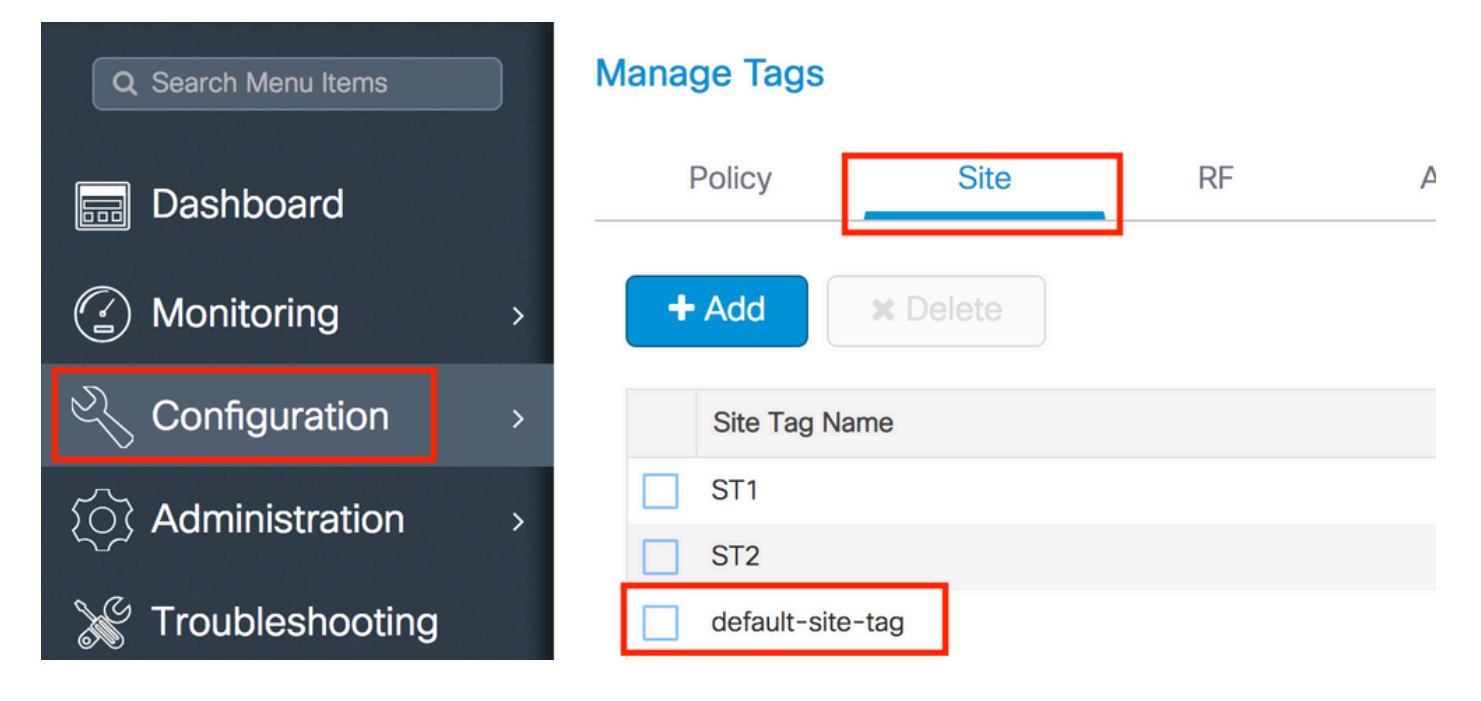

انرتقملا لوصولا ةطقن طبر فيرعت فلم ىلإ ەبتنا.

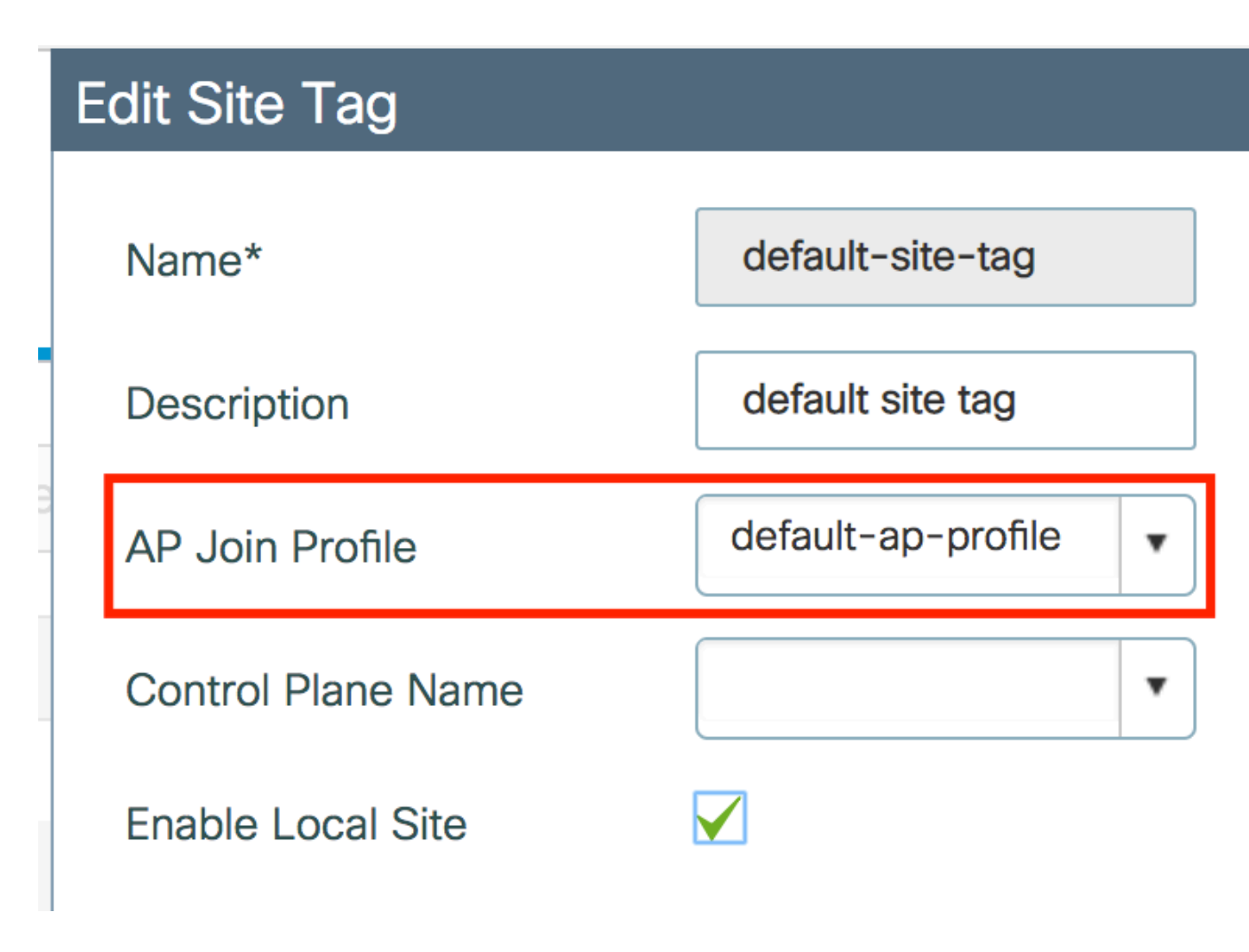

<#root>

# show wireless tag site detailed default-site-tag

Site Tag Name : default-site-tag Description : default site tag

AP Profile :

default-ap-profile

Local-site : Yes Image Download Profile: default-me-image-download-profile

لوصولا ةطقن طبر فيرعت فلم ىلع ةمزحلا طاقتلا تادادعا ةفاضإب مق .3 ةوطخلا.

GUI:

فيرعت فلم مسا < لوصولا ةطقن مامضنا < تافيصوت & تامالع < نيوكتلا ىلإ لقتنا ديدج AP ةمزح طاقتلا فيرعت فلم فضأو ةمزحلا طاقتلا < AP < لوصولا ةطقن طبر.

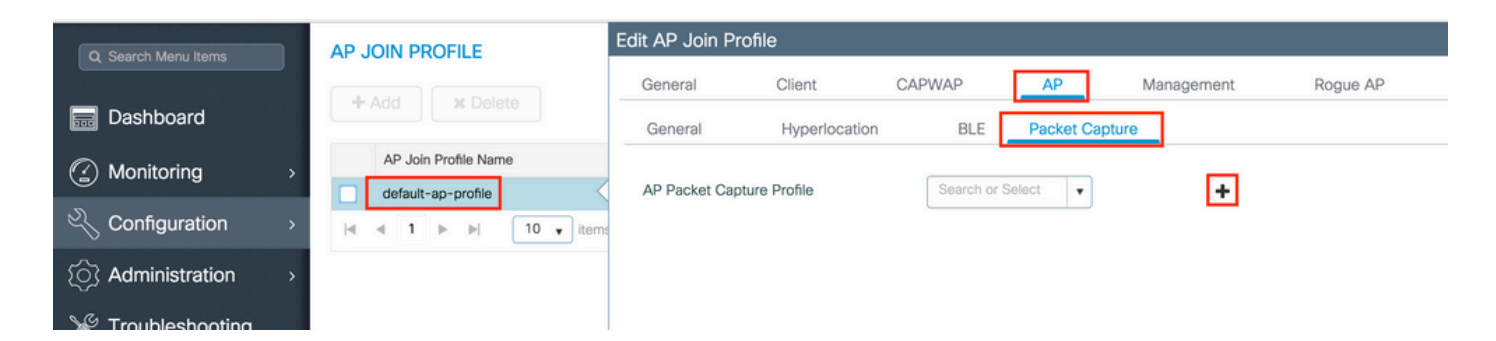

طاقن اەيلإ لسرت يتلا FTP مداخ ليصافت لخدأو ،ةمزحلا طاقتلا فيرعت فلمل مسا ددح اەتبقارم ديرت يتلا مزحلا عون ديدحت نم اضيأ دكأت .ةمزحلا طاقتلا لوصولا.

1024-4096 = تقۇملا نزخملا مجح

#### 1-60 = ةدملا

| Create a new packet ca   | apture profile    |   |                      |                 |
|--------------------------|-------------------|---|----------------------|-----------------|
| Name*                    | Capture-all       |   | Packet Classifiers   |                 |
| Description              | Enter Description |   | 802.11 Control       |                 |
| Buffer Size (KB)*        | 2048              |   | 802.11<br>Management |                 |
| Duration (min)*          | 10                |   | 802.11 Data          |                 |
| Truncate Length (bytes)* | 0                 | - | Dot1x                |                 |
| FTP Details              |                   |   | ARP                  |                 |
| Server ID                | 170.10.0.0        |   | IAPP                 |                 |
| Serverip                 | 172.16.0.6        |   | IP                   |                 |
| File Path                | /home/backup      |   | Broadcast            |                 |
| UserName                 | backup            |   | Multicast            |                 |
| Password                 |                   |   | ТСР                  |                 |
|                          |                   |   |                      |                 |
| Password Type            | clear 🔹           |   | TCP Port             | 0               |
|                          |                   |   | UDP                  |                 |
|                          |                   |   | UDP Port             | 0               |
| Cancel                   |                   |   |                      | ✓ Save X Delete |

زاهجلا ىلع قيبطتو ثيدجت ىلع رقنا ،طاقتلالا فيرعت فلم ظفح درجمب.

| FTP Details          | ARP  |                            |
|----------------------|------|----------------------------|
| Server IP 172.16.0.6 | IAPP | <u> </u>                   |
| Cancel               |      | 🗟 Update & Apply to Device |

# config t
# wireless profile ap packet-capture Capture-all
# classifier arp
# classifier broadcast
# classifier data
# classifier dot1x
# classifier iapp
# classifier ip
# classifier tcp
# ftp password 0 backup
# ftp path /home/backup
# ftp serverip 172.16.0.6
# ftp username backup
# exit
# ap profile default-ap-profile

# packet-capture Capture-all

# end

# show wireless profile ap packet-capture detailed Capture-all Profile Name : Capture-all Description : -----Buffer Size : 2048 KB Capture Duration : 10 Minutes Truncate Length : packet length : 172.16.0.6 FTP Server IP FTP path : /home/backup FTP Username : backup Packet Classifiers 802.11 Control : Enabled 802.11 Mgmt : Enabled 802.11 Data : Enabled Dot1x : Enabled ARP : Enabled IAPP : Enabled IΡ : Enabled : Enabled ТСР : all TCP port UDP : Disabled : all UDP port Broadcast : Enabled Multicast : Disabled

نم يأب لعفلاب نرتقم هتبقارم ديرت يذلا يكلساللا ليمعلا نأ نم دكأت .4 ةوطخلا عم AP طبر فيرعت فلم نييعت مت ثيح ةمالعلا نييعتب تماق يتلا لوصولا طاقن ىدحإبو طاقتلالا عدب نكمي ال الإو ،ةمزحلا طاقتلا تادادعإ.

SSID ب لاصتال اى لى لي معلا ةردق مدى ببس فاشكتسا يف بغرت تنك اذإ :حيملت SSID ب لاصتال ىل على علي المريم SSID بي عمل SSID يل لوجتل مث ديج لكشب لمى SSID ب لاصتال كنكميف ،اوحال م إو ، بي عمل المال علي عمل المال عبتيف

GUI:

### .ءالمعلا < يكلسال < ةبقارم ىلإ لقتنا

| Q Search Menu Items | Clients                                                                                                 |
|---------------------|----------------------------------------------------------------------------------------------------|
| 📰 Dashboard         | Clients Sleeping Clients Excluded Clients                                                               |
| Monitoring >        | * Delete                                                                                                |
| Configuration >     | Total Client(s) in the Network: 1 (O) Only 'Contains' is supported while filtering two or more columns. |
| ∫ ∧ Administration  | Client MAC Address "Is equal to" e4:b3:18:7c:30:58 ×                                                    |
|                     | Client MAC Address v IPv4/IPv6 Address v AP Name v WLAN v State v Protocol v User Name                  |
| 💥 Troubleshooting   | e4:b3:18:7c:30:58 11.11.0.10 3702-02 3 Run 11ac                                                         |
|                     | I I I I I I I I I I I I I I I I I I I                                                                   |

CLI:

<#root>

# show wireless client summary | inc e4b3.187c.3058

e4b3.187c.3058 3702-02 3 Run 11ac

.طاقتلالا ءدب .5 ةوطخلا

GUI:

.AP ةمزح طاقتلا < اهحالصإو ءاطخألا فاشكتسأ ىلإ لقتنا

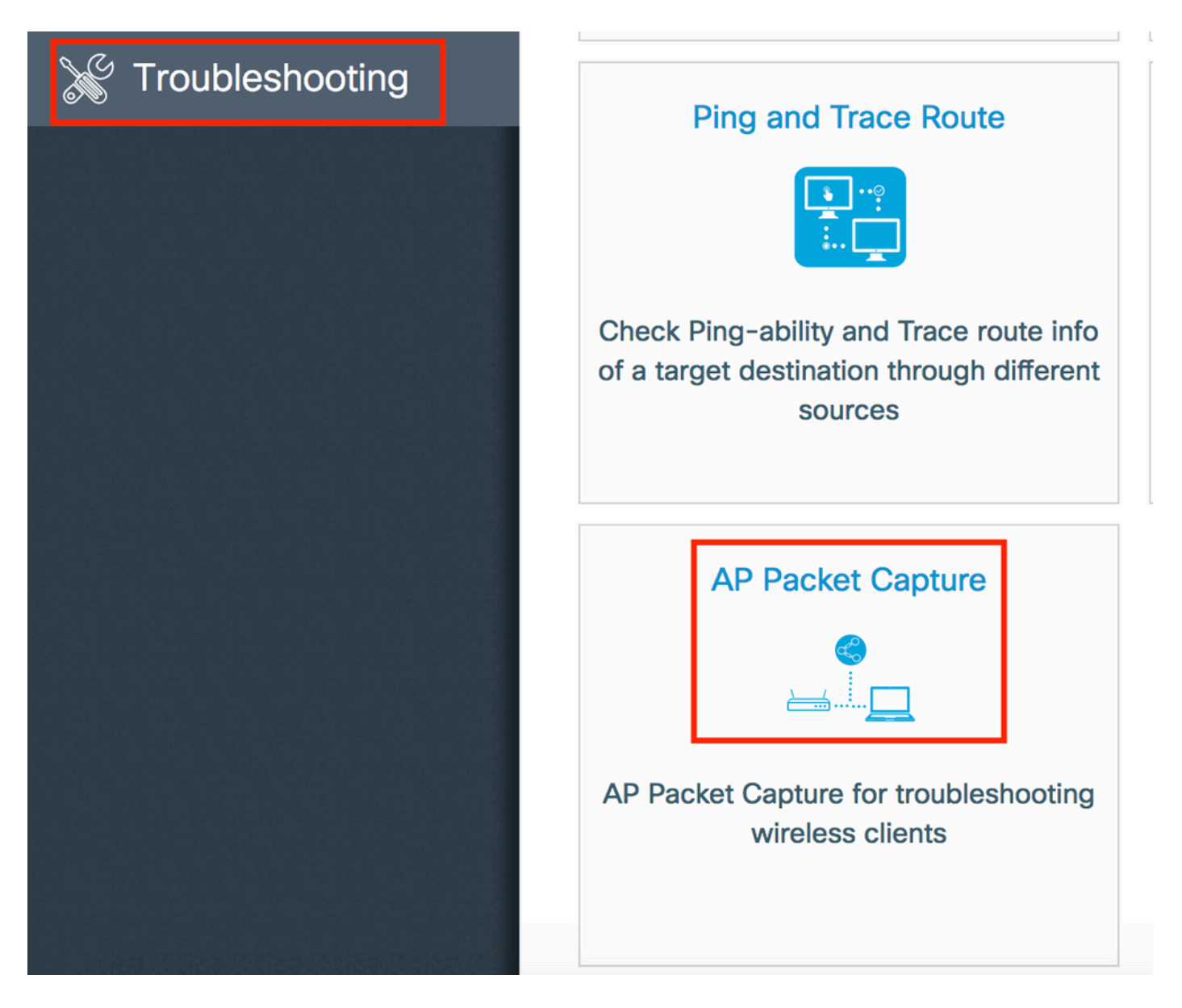

نا "يئاقلت" ينعي .طاقتلالا عضو ددحو هتبقارم ديرت يذلا ليمعلاب صاخلا MAC ناونع لخدأ ديدج pcap. فلم ءاشنإ ىلإ يدؤي يكلساللا ليمعلا اهب لصتي لوصو ةطقن لك يكلساللا ليمعلا ةبقارمل ةنيعم لوصو ةطقن رايتخإ تباثلا كل حيتي .ايئاقلت.

مادختساب طاقتلالا ءدب Start.

| Q Search Menu Items | Troubleshooting : AP Packet Capture<br>← Back to TroubleShooting Menu |
|---------------------|-----------------------------------------------------------------------|
| Bashboard           | Start Packet Capture                                                  |
| Monitoring >        |                                                                       |
| Configuration >     | e4b3.187c.3058                                                        |
| () Administration > | Capture Mode • Auto Static                                            |
| ₩ Troubleshooting   | Currently Active Packet Capture Sessions                              |
|                     | Client MAC Address v AP MAC Address v Mode                            |
|                     | I I ▼ items per page                                                  |

### :طاقتلالا نم ةيلاحلا ةلاحلا تيأر عيطتسي تنأ ،كلذ دعب

| C | urrently Active Packet | t Capture Se | essions           |   |      |        |               |   |                  |   |                        |
|---|------------------------|--------------|-------------------|---|------|--------|---------------|---|------------------|---|------------------------|
|   | Client MAC Address     | ~            | AP MAC Address    | ~ | Mode | $\sim$ | Capture State | ~ | Site Tag Name    | ~ | Stop AP Packet Capture |
|   | e4:b3:18:7c:30:58      |              | f0:7f:06:ee:f5:90 |   | Auto |        | Idle          |   | default-site-tag |   | Stop                   |
| ◀ |                        | 10 🔹 iter    | ms per page       |   |      |        |               |   |                  |   | 1 - 1 of 1 items       |

#### CLI:

# ap packet-capture start <E4B3.187C.3058> auto

.طاقتلالا ةيلمع اوفقوأ .6 ةوطخلا

:CLI وأ GUI ةطساوب امإ طاقتلالا فاقيإب مق ،بوغرملا كولسلا طاقتلا درجمب

#### GUI:

| C | Irrently Active Packet | Capture Se | ssions            |   |      |        |               |   |                  |   |                        |
|---|------------------------|------------|-------------------|---|------|--------|---------------|---|------------------|---|------------------------|
|   | Client MAC Address     | ~          | AP MAC Address    | ~ | Mode | $\sim$ | Capture State | ~ | Site Tag Name    | ~ | Stop AP Packet Capture |
|   | e4:b3:18:7c:30:58      |            | f0:7f:06:ee:f5:90 |   | Auto |        | Idle          |   | default-site-tag |   | Stop                   |
| ⊲ | 1   ▶   ▶              | 10 🔻 iter  | ns per page       |   |      |        |               |   |                  |   | 1 - 1 of 1 items       |

|   |                                         | ×   |
|---|-----------------------------------------|-----|
|   | Do you want to Stop AP Packet Capture ? |     |
| a | No                                      | Yes |

# ap packet-capture stop <E4B3.187C.3058> all

.FTP مداخ نم pcap. فلم عمجا .7 ةوطخلا

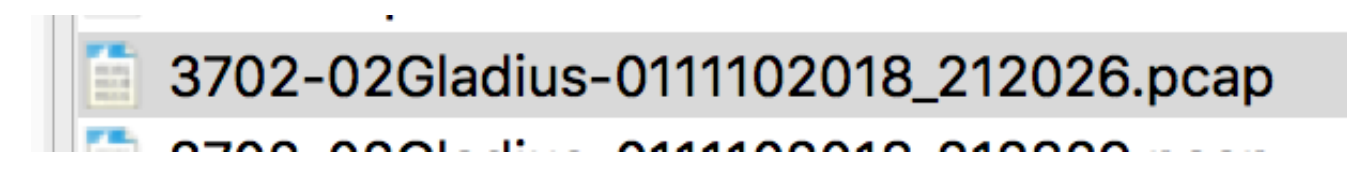

.كيدل ةلضفملا مزحلا ليلحت ةادأ مادختساب فلملا حتف كنكمي .8 ةوطخلا

| ••     | •                       |            |                 | 3702-02Gladius-0111102018 | _212026.pcap |                 |
|--------|-------------------------|------------|-----------------|---------------------------|--------------|-----------------|
|        | <b>1</b> 🕘 🖿            | 🖹 🛛 🖸 🔍 🤞  | • • 😤 春 👱 🛛     |                           | Ī            |                 |
| 📕 wlar | n.addr == E4:B3:18:7C:3 | 0:58       |                 |                           |              |                 |
| No.    | Time                    | Source MAC | Destination MAC | Source                    | Destination  | Info            |
|        | 223 16:21:16            | .603957    |                 | 11.11.0.10                | 11.11.0.1    | Echo (ping) rec |
|        | 224 16:21:16            | .603957    |                 | 11.11.0.1                 | 11.11.0.10   | Echo (ping) rep |
|        | 233 16:21:17            | .615950    |                 | 11.11.0.10                | 11.11.0.1    | Echo (ping) rec |
|        | 234 16:21:17            | .615950    |                 | 11.11.0.1                 | 11.11.0.10   | Echo (ping) rep |
|        | 235 16:21:18            | .639951    |                 | 11.11.0.10                | 11.11.0.1    | Echo (ping) rec |
|        | 236 16:21:18            | .639951    |                 | 11.11.0.1                 | 11.11.0.10   | Echo (ping) rep |
|        | 237 16:21:19            | 455970     |                 | 10.88.173.49              | 11.11.0.10   | Application Dat |
|        | 238 16:21:19            | .459967    |                 | 11.11.0.10                | 10.88.173.49 | Destination un  |
|        | 239 16:21:19            | .663951    |                 | 11.11.0.10                | 11.11.0.1    | Echo (ping) rec |
|        | 240 16:21:19            | .663951    |                 | 11.11.0.1                 | 11.11.0.10   | Echo (ping) rep |
|        | 241 16:21:20            | .507969    |                 | 10.88.173.49              | 11.11.0.10   | Application Dat |
|        | 242 16:21:20            | .507969    |                 | 11,11,0,10                | 10.88.173.49 | Destination un  |

ةحصلا نم ققحتلا

ةمزحلا طاقتلا ةزيم نيوكت نم ققحتلل رماوألا هذه مادختسإ كنكمي.

# show ap status packet-capture

Number of Clients with packet capture started : 1

# show ap status packet-capture detailed e4b3.187c.3058

| Client MAC Address    | : e4b3.187c.3058   |
|-----------------------|--------------------|
| Packet Capture Mode   | : auto             |
| Capture Duration      | : 600 seconds      |
| Packet Capture Site   | : default-site-tag |
|                       |                    |
| Access Points with st | atus               |

| Access Fornes with status |                |         |
|---------------------------|----------------|---------|
| AP Name                   | AP MAC Addr    | Status  |
| APf07f.06e1.9ea0          | f07f.06ee.f590 | Started |

### اهحالصإو ءاطخألا فاشكتسا

اهحالصإو ةزيملا هذه ءاطخأ فاشكتسال تاوطخلا هذه مدختسأ:

.ءاطخألاا حيحصت طرش نيكمت .1 ةوطخلا

# set platform software trace wireless chassis active RO wncmgrd all-modules debug

.كولسلا جاتنإ ةداعإ .2 ةوطخلا

تقولا يف تالجسلا بقعت نم نكمتتل مكحتلا ةدحول يلاحل تقولا نم ققحت .3 ةوطخلا بسانملا.

# show clock

تالجسلا عيمجت .4 ةوطخلا.

# show logging process wncmgrd internal | inc ap-packet-capture

ةيضارتفالا تادادعإلا ىلإ تالجسلا ةلاح نييعتب مق .5 ةوطخلا.

# set platform software trace wireless chassis active RO wncmgrd all-modules notice

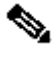

عاجرا ،اەحالصاو ءاطخألا فاشكتسال لمع ةسلج دعب ،ةياغلل مەملا نم :ةظحالم .ةيرورض ريغ تالجس ءاشنا بنجتل تالجسلا تايوتسم

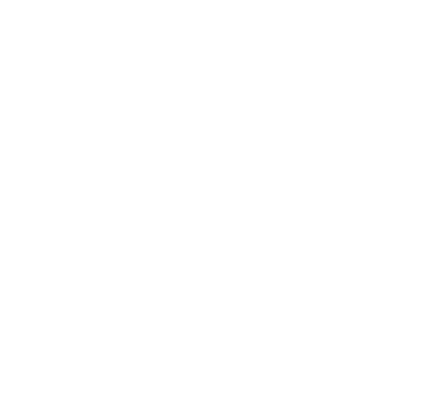

ةمجرتاا مذه لوح

تمجرت Cisco تايان تايانق تال نم قعومجم مادختساب دنتسمل اذه Cisco تمجرت ملاعل العامي عيمج يف نيم دختسمل لمعد يوتحم ميدقت لقيرشبل و امك ققيقد نوكت نل قيل قمجرت لضفاً نأ قظعالم يجرُي .قصاخل امهتغلب Cisco ياخت .فرتحم مجرتم اممدقي يتل القيفارت عال قمجرت اعم ل احل اوه يل إ أم اد عوجرل اب يصوُتو تامجرت الاذة ققد نع اهتي لوئسم Systems الما يا إ أم الا عنه يل الان الانتيام الال الانتيال الانت الما